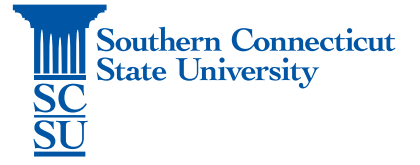

# Cisco IP Communicator / Soft Phone – Installation and Set-Up

| Prior Requirements1 |
|---------------------|
| Installation1       |
| Set-up              |

# Introduction

Cisco IP Communicator / Soft Phone is a program that allows users part of a call center system to access their office phone configuration from a remote location. This guide will walk you through the installation and initial set-up. At this time, this software is only available for Windows operating systems.

# **Prior Requirements**

Prior to installing this program, ensure that you have the GlobalProtect VPN application installed and connected to SCSU's network. See our documentation on how to do so, if needed.

#### Installation

- 1. Open an internet browser. Go to: https://km.southernct.edu/display/RWR/Downloads
- 2. Sign in with your SCSU username and password.
- 3. Find and select the Cisco Communicator IP / Softphone installation file.

#### Cisco IP Communicator / Soft Phone

# Windows Installation File:

4. Select "Download".

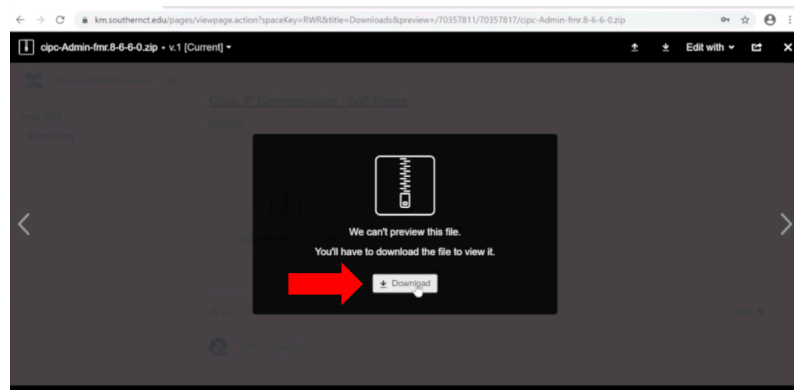

5. Open the file when finished downloading.

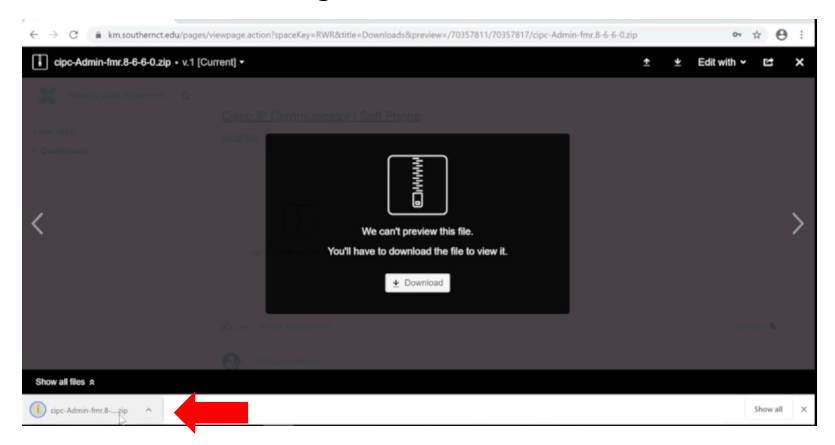

6. Open the "CiscoIPCommunicatorSetup" Windows Installer Package.

| · · · •         | > This PC | Downloads > cipc-Admin-fmr.8-6-6-0 (1) |                            |                 |             | ¥    |
|-----------------|-----------|----------------------------------------|----------------------------|-----------------|-------------|------|
| 10.11           | ^         | Name                                   | Туре                       | Compressed size | Password pr | Size |
| Quick access    |           | CiscolPCommunicatorAdminToolSetup      | Application                | 2,013 KB        | No          |      |
| Desktop         | × .       | CiscolPCommunicatorSetup               | Application                | 44,111 KB       | No          |      |
| Downloads       | 1         | SiscolPCommunicatorSetup               | Windows Installer Package  | 40,637 KB       | No          |      |
| Documents       | 1         | cmterm-IPComm-directorywizard.cop.sgn  | SGN File                   | 8 KB            | No          |      |
| E Pictures      | 1         | English_United_States                  | Compressed (zipped) Folder | 953 KB          | No          |      |
| 👃 Desktop       |           | L10n_Transforms                        | Compressed (zipped) Folder | 449 KB          | No          |      |
| Downloads on    | 'Mac'     | README_FIRST                           | Text Document              | 3 KB            | No          |      |
| I Other         |           |                                        |                            |                 |             |      |
| System32        |           |                                        |                            |                 |             |      |
| loneDrive - Sou | them C    |                                        |                            |                 |             |      |
| 🧶 This PC       |           |                                        |                            |                 |             |      |
| 📙 3D Objects    |           |                                        |                            |                 |             |      |
| E Desktop       |           |                                        |                            |                 |             |      |
| Documents       |           |                                        |                            |                 |             |      |
| & Downloads     |           |                                        |                            |                 |             |      |
| Music           |           |                                        |                            |                 |             |      |
| Pictures        |           |                                        |                            |                 |             |      |
| Videos          |           |                                        |                            |                 |             |      |
|                 |           | 1                                      |                            |                 |             |      |

7. The installer will walk you through the installation.

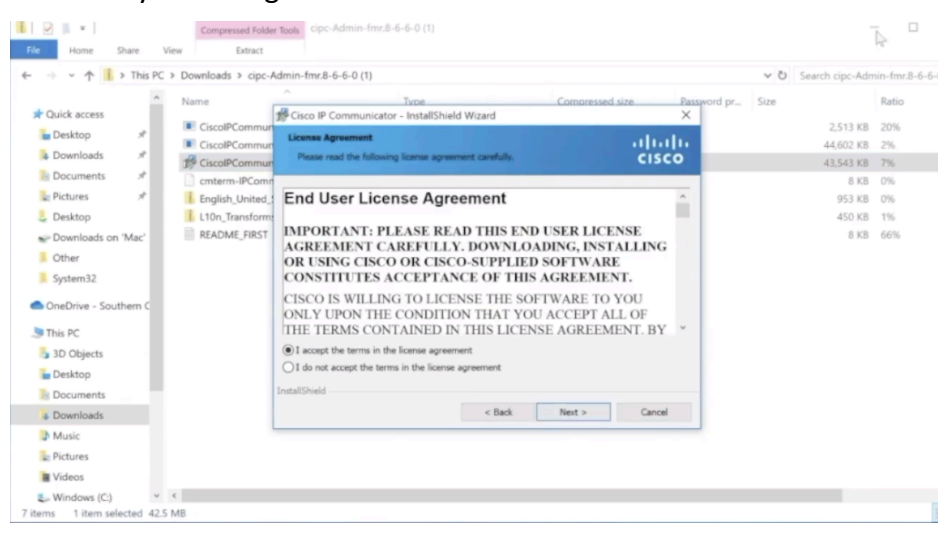

### Set-up

1. Once finished installing, open the program.

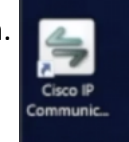

2. You will be prompted to select and test your audio settings for input and output sounds.

| For each audio mode, you must seled the device you want Communicator to use. If you need help understand sudio devices and modes, see the user guide.         Headset:       Parallels Audio Controller         Speakerphone:       Parallels Audio Controller         Handset:       Parallels Audio Controller | ct Audio Devices                         |                                                                      |                                    |             |
|----------------------------------------------------------------------------------------------------|------------------------------------------|----------------------------------------------------------------------|------------------------------------|-------------|
| Headset: Parallels Audo Controller   Speakerphone: Parallels Audo Controller   Handset: Parallels Audo Controller                                                                                                    | ach audio mode, yo<br>> devices and mode | u must select the device you want Communie<br>s, see the user guide. | calor to use. If you need help und | ferstanding |
| Speakerphone: Parallels Audio Controller  V Handset: Parallels Audio Controller  V                                                                                                    | adset:                                   | Parallels Audio Controller                                           | ~                                  |             |
| Handset: Parallels Audio Controller 🗸                                                                                                    | eakerphone:                              | Parallels Audio Controller                                           | ~                                  |             |
|                                                                                                    | ndset:                                   | Parallels Audio Controller                                           | ~                                  |             |
| Ringer: Parallels Audio Controller ~                                                                                                    | iger:                                    | Parallels Audio Controller                                           | ~                                  |             |

3. Once your audio settings are complete, close the program. Open the program this time by right-click on it, and selecting "Run as administrator".

| -        |                                                                                                    |
|----------|----------------------------------------------------------------------------------------------------|
|          | Open                                                                                                    |
| Othe 🥌   | Move to OneDrive                                                                                               |
|          | Open file location                                                                                             |
| . 😌      | Run as administrator                                                                                           |
| <b>*</b> | Troubleshoot compatibility                                                                                     |
|          | Pin to Start                                                                                                   |
| Firefc   | Open on Mac                                                                                                    |
|          | Show in Finder                                                                                                 |
|          | Share on >                                                                                                    |
| 0        | Pin to taskbar                                                                                                 |
| Goog     | Restore previous versions                                                                                      |
| Chron    | Send to >                                                                                                    |
|          | Cut                                                                                                    |
| Т        | Сору                                                                                                    |
|          | Create shortcut                                                                                                |
| Micros   | Delete                                                                                                    |
| i com    | Rename                                                                                                    |
| A        | Properties                                                                                                    |
| 7        | The second second second second second second second second second second second second second second second s |
| Cisco IP |                                                                                                    |
|          |                                                                                                    |
| or       |                                                                                                    |

4. The virtual, interactive phone will appear on your desktop. Right-click on the phone and select "Preferences".

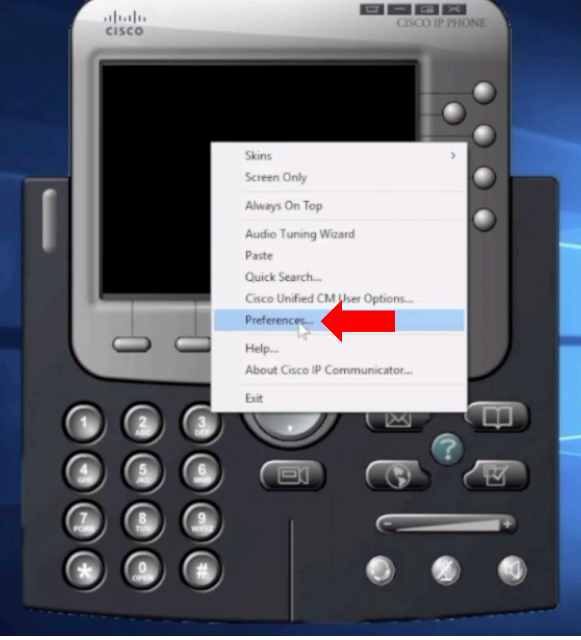

5. Select the "Network" tab. If the items under this tab are greyed out, you may need to start your computer.

| Use Network Adapter to       | generate Device Name                       |   |  |
|------------------------------|--------------------------------------------|---|--|
| Network Adapter:             | Intel(R) 82574L Gigabit Network Connection | ¥ |  |
| Device Name:                 | SEP001C42079992                            |   |  |
| O Use this Device Name       |                                            |   |  |
| TFTP Servers                 |                                            |   |  |
| Use the default TFTP service | vers                                       |   |  |
| O Use these TFTP servers:    |                                            |   |  |
| TFTP Server 1:               | 10 . 64 . 24 . 236                         |   |  |
| TFTP Server 2:               | 0.0.0.0                                    |   |  |
|                              |                                            |   |  |

6. Once you are able to edit these items, under "Device Name", select "Use this Device Name". Remove any text in this box and enter your IPC name. If you are unsure of yours, contact your supervisor.

| Prefe | erences    |          |              |                |              |             |           | ?      | , | × |
|-------|------------|----------|--------------|----------------|--------------|-------------|-----------|--------|---|---|
| User  | Network    | Audio    | Directories  |                |              |             |           |        |   |   |
| De    | vice Name  |          |              |                |              |             |           |        |   |   |
| (     | Use Netwo  | ork Adap | ter to gener | ate Device Nam | e            |             |           |        |   |   |
|       | Network A  | dapter:  |              | Int            | el(R) 82574L | Gigabit Net | work Conn | ection |   |   |
|       | Device Nar | ne:      |              | SE             | P001C42079   | 992         |           |        |   |   |
|       | Use this D | evice Na | me           | IP             | COWLO        |             |           |        | _ |   |

- 7. Under "TFTP Servers", select "Use these TFTP servers:".
  - a. For server 1, enter: 10.72.102.33
  - b. For server 2, enter: 10.72.102.31

| O Use the default TFTP servers |      |            |    |
|--------------------------------|------|------------|----|
| • Use these TFTP servers:      |      |            |    |
| TFTP Server 1:                 | 10 . | 72 . 102 . | 33 |
| TFTP Server 2:                 | 10 . | 72 . 102 . | 31 |

- 8. After clicking "OK", the phone will reboot.
- 9. Once rebooted, log in with your Cisco username and pin by selecting the button associated with "Login". The phone will reboot again after login.

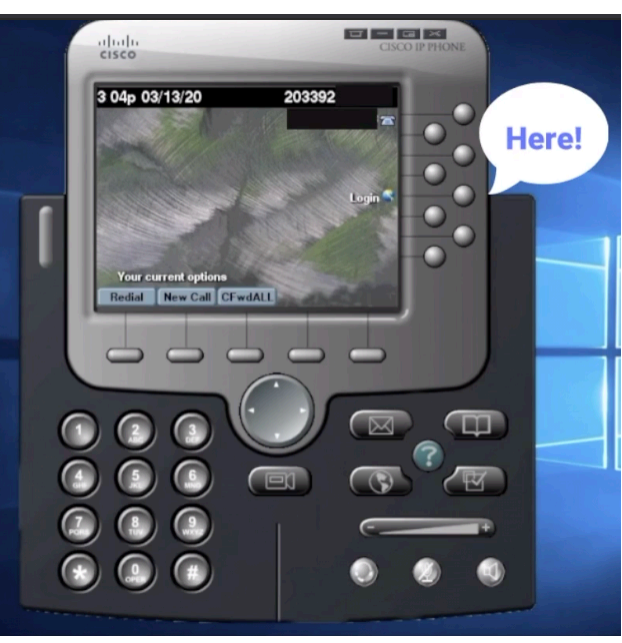

10. Once rebooted, any additional phone lines will appear. To log out, select the buttom associated with "Logout".

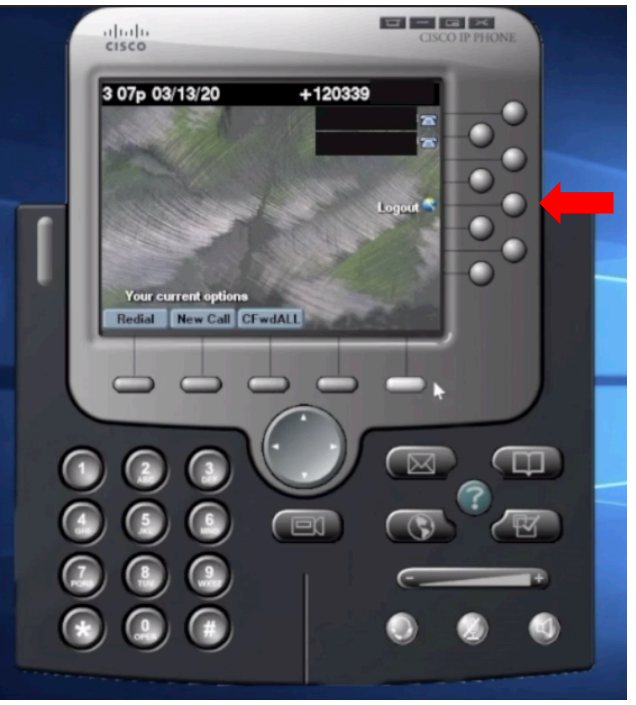